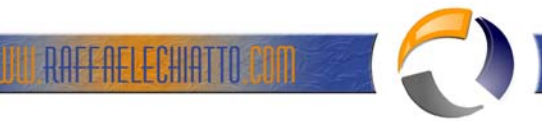

## CONFIGURAZIONE THUNDERBIRD 2.0.0.23 CON EXCHANGE SERVER 2003 SP2

Installare Thunderbird sul PC dal seguente link http://www.mozillaitalia.it/home/download/

Terminata l'installazione all'apertura del software vi apparirà la seguente schermata

| reazione nuovo account 🛛 🗙                                                                                                    |               |
|----------------------------------------------------------------------------------------------------|---------------|
| Configurazione nuovo account                                                                                                    | $\mathcal{L}$ |
| Per poter ricevere i messaggi, è necessario configurare gli account di<br>posta e dei gruppi di discussione.<br>Questa autocomposizione raccoglierà le informazioni necessarie alla                                  | $\mathbf{S}$  |
| creazione di un account di posta o per i gruppi di discussione. Se non si<br>fosse a conoscenza di alcune delle informazioni richieste contattare il<br>proprio amministratore di sistema o il fornitore di servizi. |               |
| Selezionare il tipo di account da configurare:                                                                                                    |               |
| Account di posta                                                                                                    |               |
| C RSS News & Blogs                                                                                                    |               |
| C Gmail                                                                                                    |               |
| C Account gruppi di discussione                                                                                                    |               |
|                                                                                                    |               |
|                                                                                                    |               |
|                                                                                                    |               |
|                                                                                                    |               |
| < Indietro <u>Avanti &gt;</u> Annulla                                                                                                    |               |
|                                                                                                    |               |
| Fig.1                                                                                                    |               |

Lasciare tutto invariato come in figura e cliccare su Avanti

•

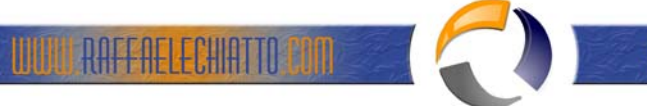

| Creazione nuovo acc                                 | count 🛛 🗶                                                                                                    |  |
|-----------------------------------------------------|----------------------------------------------------------------------------------------------------|--|
| Identità                                            |                                                                                                    |  |
| Ogni account<br>permettono al                       | ha una propria identità, cioè l'insieme di informazioni che<br>I destinatario di identificare il mittente.                         |  |
| Inserire il nom<br>uscita (ad ese                   | ne che apparirà nel campo "Da:" dei propri messaggi in<br>empio, "Mario Rossi").                                                   |  |
| Nome:                                               | User003                                                                                                    |  |
| Inserire il prop<br>utilizzeranno p<br>"utente@eser | prio indirizzo email. Questo è l'indirizzo che gli altri<br>per spedirci messaggi di posta elettronica (ad esempio,<br>mpio.net"). |  |
| Indirizzo email                                     | l: User003@easynetsrl.it                                                                                                    |  |
|                                                     |                                                                                                    |  |
|                                                     |                                                                                                    |  |
|                                                     |                                                                                                    |  |
|                                                     |                                                                                                    |  |
|                                                     |                                                                                                    |  |
|                                                     | < Indietro Annulla Annulla                                                                                                    |  |
|                                                     | Fig.2                                                                                                    |  |

Inserire In nome Utente e l'indirizzo mail come da figura quindi cliccare su Avanti

•

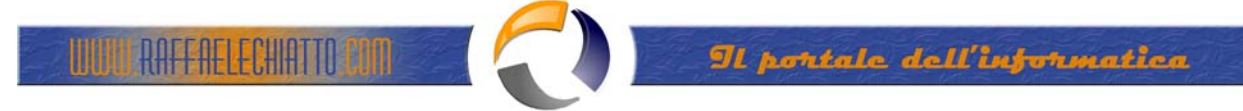

| Creazi<br>Infor | one nuovo account                                                                                                    |
|-----------------|----------------------------------------------------------------------------------------------------|
|                 | Selezionare il tipo di server in ingresso utilizzato.                                                                                                    |
|                 | С ЕОР 💽 ІМАР                                                                                                    |
|                 | Inserire il nome del server in ingresso (ad esempio:<br>mail.mozillaitalia.org)                                                                                                    |
|                 | Server in ingresso: 10.36.1.10                                                                                                    |
|                 | Sarà usato il server esistente per la posta in uscita (SMTP),<br>"10.36.1.10". È possibile modificare le impostazioni per la posta in<br>uscita scegliendo 'Impostazioni account' dal menu Strumenti. |
|                 |                                                                                                    |
|                 |                                                                                                    |
|                 |                                                                                                    |
|                 | < Indietro Annulla                                                                                                    |
|                 | Fig.3                                                                                                    |

A questo punto selezionare il metodo IMAP e inserire per i server in ingresso e per il server in uscita l'indirzzo IP o il nome DNS del server Exchange quindi cliccare su Avanti.

Ð

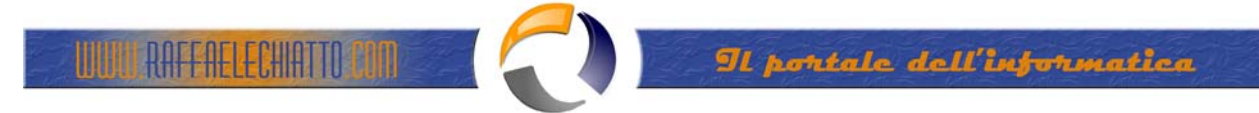

| Inserire il nome utente per la posta in entrata comunicato dal proprio<br>fornitore di posta (ad esempio, "mrossi")<br>Nome utente posta in entrata: User003<br>Sarà usato il nome utente esistente, "raffaele.chiatto". È possibile<br>modificare le impostazioni per la posta in uscita scegliendo 'Impostazioni<br>account' dal menu Strumenti. |
|----------------------------------------------------------------------------------------------------|
| Inserire il nome utente per la posta in entrata comunicato dal proprio<br>fornitore di posta (ad esempio, "mrossi")<br>Nome utente posta in entrata: User003<br>Sarà usato il nome utente esistente, "raffaele.chiatto". È possibile<br>modificare le impostazioni per la posta in uscita scegliendo 'Impostazioni<br>account' dal menu Strumenti. |
|                                                                                                    |

A questo punto inserire la logonID dell'account e cliccare su Avanti 

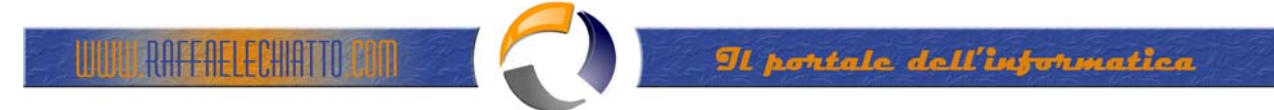

| reazione nuovo account<br>Yome account    |                                                                         | ×    |
|-------------------------------------------|-------------------------------------------------------------------------|------|
| Inserire un nome pe<br>oppure "Account gr | er questo account (ad esempio, "Lavoro", "Casa",<br>uppi discussione"). |      |
| Nome account:                             | User003                                                                 |      |
|                                           |                                                                         | 5000 |
|                                           | < Indietro Annu                                                         | lla  |
|                                           | Fig.5                                                                   |      |

A questo punto inserire la logonID dell'account e cliccare su Avanti

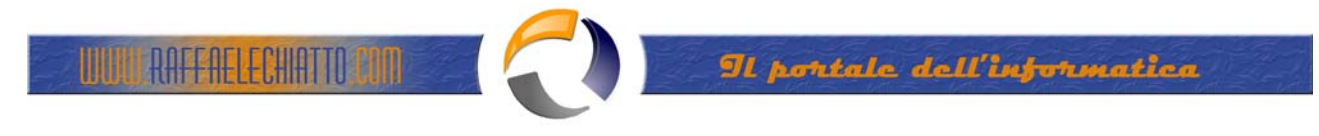

Fig.6

Leggere il riepilogo quindi cliccare su FINE

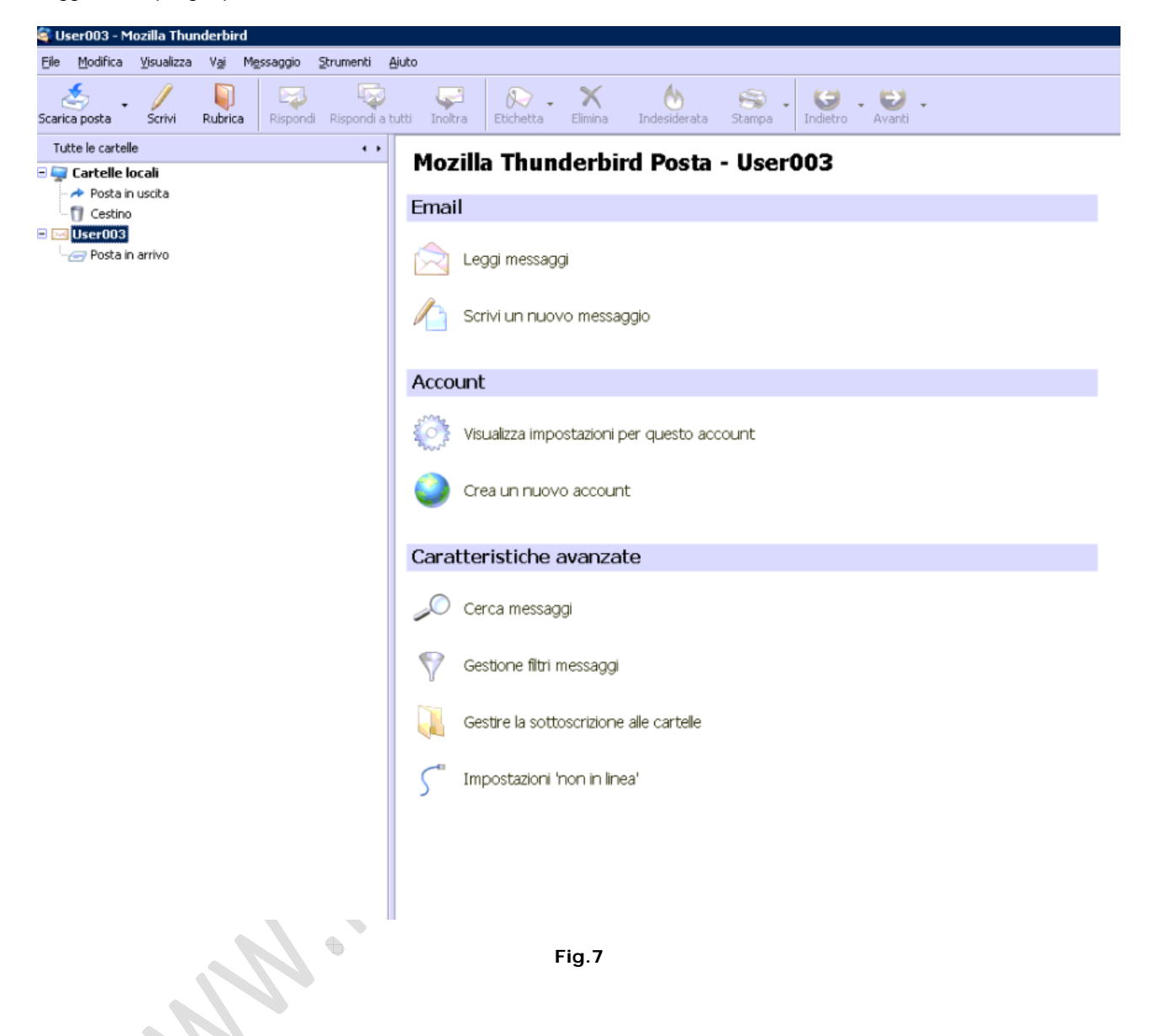

A questo punto cliccare sull'account creato e quindi cliccare sulla voce Gestire la sottoscrizione cartelle per selezionare le cartelle da visualizzare.